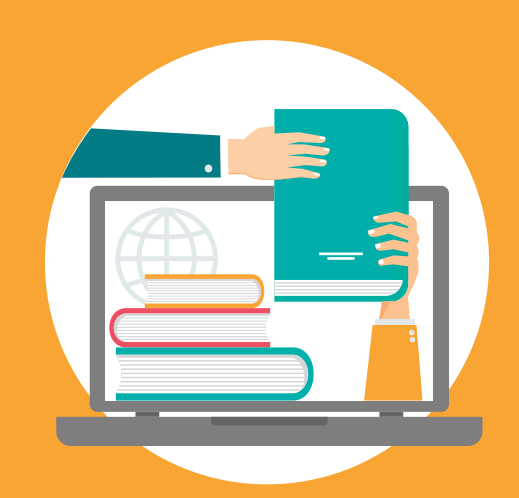

# **AULA** VIRTUAL

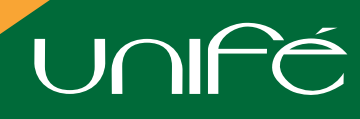

CENTRO DE INFORMÁTICA DE LA UNIFÉ

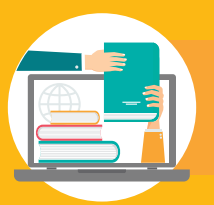

#### PASO #1

Es un servicio para el uso de docentes y estudiantes, se incluyen los documentos y todo el material que se utiliza en clases. No todos los docentes tienen el aula virtual de sus cursos.

Se accesa desde la página web de la UNIFÉ: www.unife.edu.pe

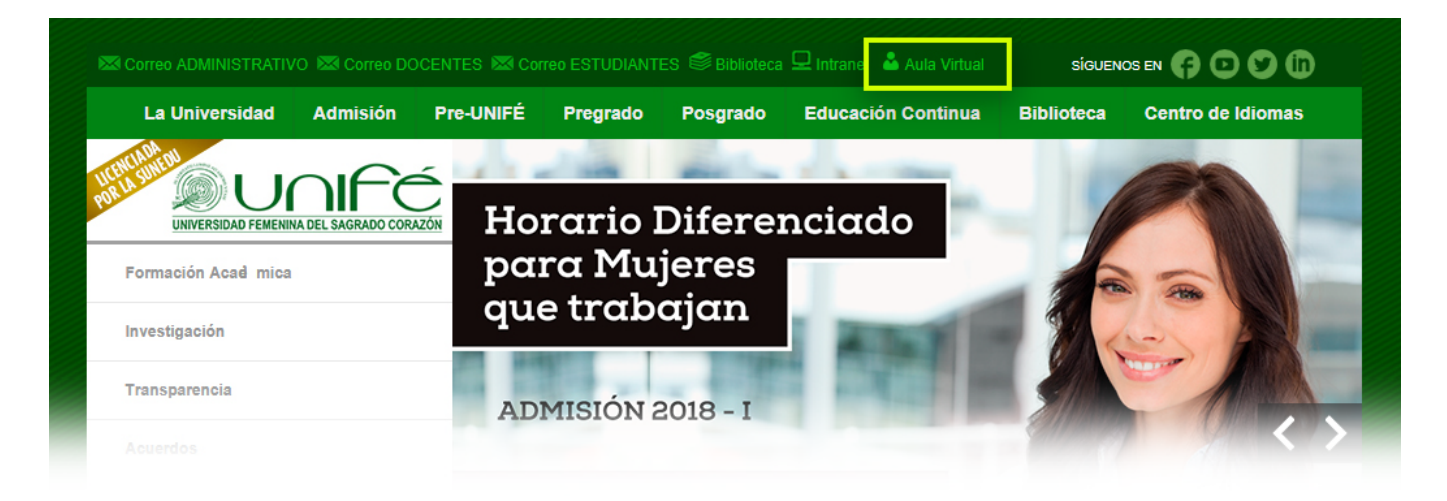

#### PAS0 #2

Ingresar el código de estudiante y de contraseña, el N° DNI. Ejemplo: 2013211010

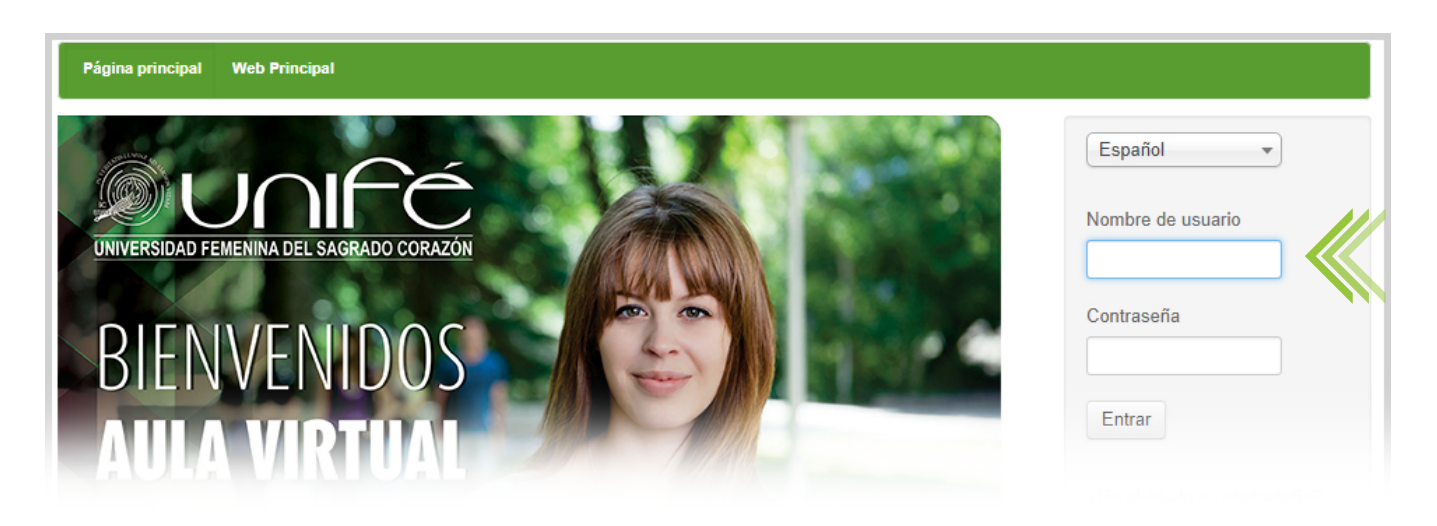

En la misma AULA VIRTUAL encontrarás:

- Mayor información con los manuales en linea.
- Guías en la página Principal (cambio de password, suscribirse de un curso, navegadores, etc).

![](_page_2_Picture_0.jpeg)

#### PASO #3

Ingresar a MIS CURSOS

![](_page_2_Picture_4.jpeg)

### PASO #4

Se mostrará la pantalla sin cursos y se ingresa a "CATÁLOGO DE CURSOS" para que se registren en los cursos que estén en el Aula Virtual (no todos los docentes utilizan el aula virtual).

| Página principal Mis cursos Mi ag                                                                                                   | genda Informes Red social 🚹                                                                  | Panel de control Administración                                               | Web Principal                                                     | Alvino, Lucia - 🕞 |
|----------------------------------------------------------------------------------------------------|----------------------------------------------------------------------------------------------|-------------------------------------------------------------------------------|-------------------------------------------------------------------|-------------------|
| Mis cursos                                                                                                    |                                                                                              |                                                                               |                                                                   |                   |
| Hola Alvino, Lucia, te deseamos la bienv<br>Como puedes ver, tu lista de cursos toda<br>aqui para inscribirte en un curso que le ii | venida,<br>avía está vacía. Esto es porque no es<br>interese. Una vez inscrito/a, el curso a | tás inscrito/a a algun curso todavía!<br>Iparecerá aqui, en lugar de este mei | Acelanie, vaya al catalogo de cursos<br>Iséje. Catálogo de cursos |                   |

## PASO #5

Escoger el curso que están llevando, verificar el nombre del docente.

Y hacer click en el botón <lr al curso> , con estos pasos quedan registradas e inscritas en el servicio de Aula Virtual.

![](_page_2_Picture_11.jpeg)